## How to Access i-Ready Online Lessons ("My Learning Path")

- You must use Google Chrome's website browser.
- Log into Google account
  - s(number)@student.k12northstar.org
  - Use the student's regular s(number) password
- Click the district bookmarks folder (under the URL address bar, left side)
- Click "Class Link"
- Click "i-Ready"
- Students should practice Math and Reading skills via the "My Path" ("To Do") link.

If the above procedures don't work, please search for ClassLink LaunchPad and then log into Google.

Visit the class website, **wolfpups.org**, for abundant resources in all subjects.

## How to Complete AR (Accelerated Reader) Quizzes

To complete AR tests visit **wolfpups.org** and click the purple AR Login button. Click "**I am a student**."

The username is the **first letter of your child's first name** and the **first FOUR letters of his or her last name** (or three if their last name is only three letters long).

• A few children have different logins. Ask your child for his or her login ticket.

The default password is **abc**.

To take an AR test click the **AR button**, under the practice column.

Use the **search tool** to find the title of the book that your child read.

• The students need to type the exact title of their book. Their book cover may not match the one shown on the AR screen.

## Complete the **Reading Practice Quiz**.

Your child will earn points based on the length of the book and how many questions he or she got correct. The students are encouraged to complete quizzes on every book and story they read. The more points they earn the more prizes they'll receive.

- The students should **use their book or story** to help them find the answers to the questions.
- I strongly encourage the **parents/guardians to read the questions and answer choices aloud**. Parents/guardians are encouraged to help their children answer the questions.

You'll need the "Monitor Password" to help students when they accidentally take the wrong quizzes or their quiz freezes. The monitor password is **wolf**.

The students can take a quiz three times before the monitor needs to override the program.